Dance Coach instructions for entering your List of Participants and team photo.

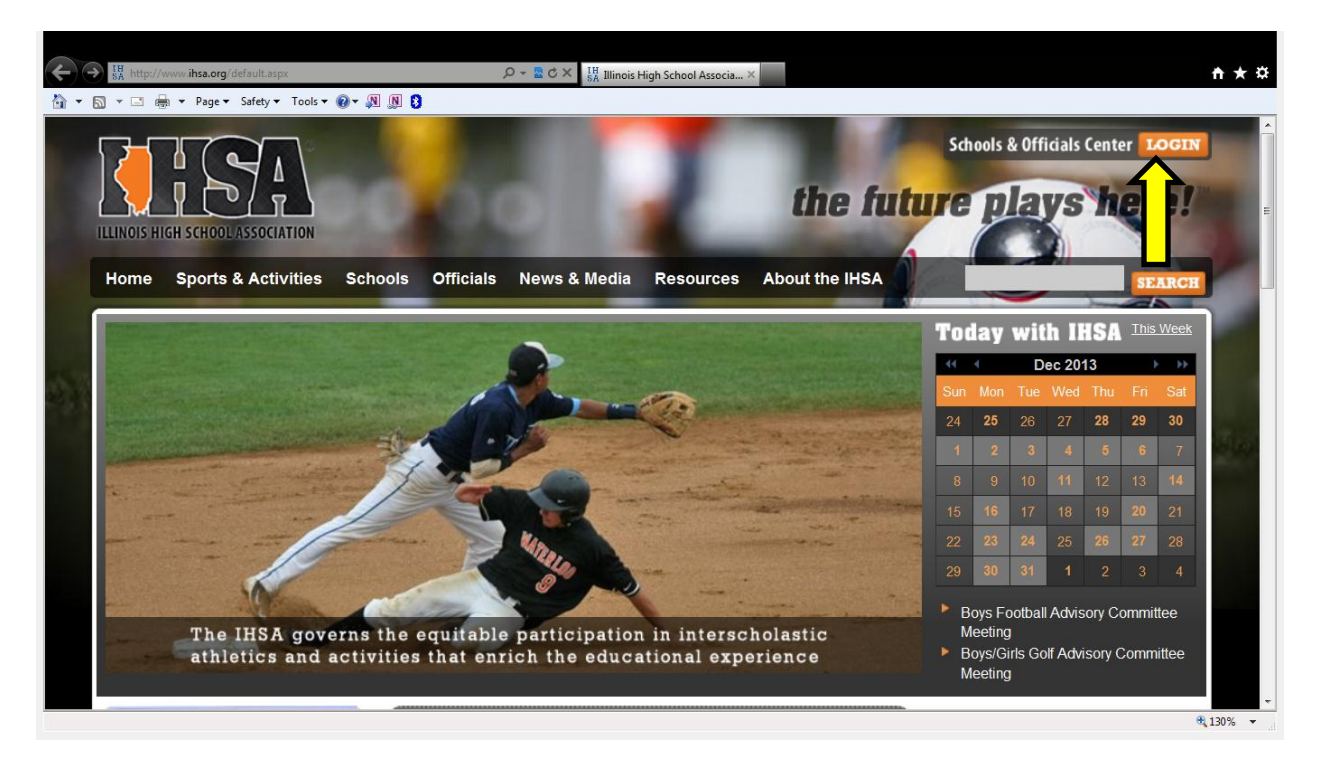

1) Login to the IHSA Schools Center.

## 2) Click on the Sports and Activity Tracker

|    | https://center.ihsa.org/ | go/schools-center-new/su<br>Safety ▼ Tools ▼ @▼ | mmary.asp D + H = C × H Illinois H       | ligh School Association 🖉 Schools C                                                                                | enter Summary ×                                                                                                    |                                                                                                    |
|----|--------------------------|-------------------------------------------------|------------------------------------------|----------------------------------------------------------------------------------------------------|----------------------------------------------------------------------------------------------------|----------------------------------------------------------------------------------------------------|
|    | Log out<br>A6855         | 50                                              |                                          | ENTER                                                                                                    |                                                                                                    |                                                                                                    |
|    | MAIN MENU                | tracie                                          | Enter new selection:                     |                                                                                                    | Find                                                                                                    | Admin                                                                                                |
|    |                          | Depar                                           | tments                                   |                                                                                                    | Message Center                                                                                                    |                                                                                                    |
|    | Sport & A                | ctivity Tracker                                 | A All-Time Records                       | Yesterday Bud Light Court of D                                                                                     | )reams                                                                                                    |                                                                                                    |
| PE | Es Performa              | nce-Enhancing<br>nce Program                    | F Forms & Other Resources                | Rules Presentations                                                                                                | on iPad                                                                                                    |                                                                                                    |
|    |                          |                                                 |                                          | Scholastic Bowl Inte                                                                                               | rpretation                                                                                                    |                                                                                                    |
| F  | Persona                  | I Information                                   |                                          |                                                                                                    | View older messages $\rightarrow$                                                                                                    |                                                                                                    |
|    |                          | Quick                                           | Links                                    | 12/3 Bud Light Cour<br>Our office was informed of<br>Thursday in Chicago, The                                      | rt of Dreams<br>f some event being held prior to the B                                                                                                    | ulls-Heat game this                                                                                  |
|    | ch                       | ange password   ra<br>FAQ   Whe                 | te official   ScoreZone<br>re do I find? | called the "Bud Light Court<br>on your school's basketba<br>IHSA By-law 3.101 and rer<br>Gibson at the IHSA Office | even, according to information student<br>of Dreams". This event would not be<br>Il team to play in. Doing so would put<br>inder he/she ineligible. Please contact<br>if you have any additional questions. A<br>c submittee the sure office by a moment | e permissible for anyone<br>them in violation of<br>Beth Sauser or Kurt<br>Attached is a link to the |

|                                      | tracie                                                                                      | Enter new selection:                                                                             |                                                                                     | Find                                                                | Admin                                             |
|--------------------------------------|---------------------------------------------------------------------------------------------|--------------------------------------------------------------------------------------------------|-------------------------------------------------------------------------------------|---------------------------------------------------------------------|---------------------------------------------------|
|                                      |                                                                                             | IHSA Sport &                                                                                     | Activity Tracker                                                                    |                                                                     |                                                   |
|                                      |                                                                                             | Sport & activity trac                                                                            | cker   Coop teams                                                                   |                                                                     |                                                   |
| This                                 | s page tracks the progress yo<br><b>Red c</b>                                               | our sport and activity programs<br>ells indicate action items. It is y                           | have made in completing iten<br>your responsibility to <b>get the r</b>             | ns required for IHSA State Ser<br><b>ed out!</b>                    | ies.                                              |
|                                      | Status in<br>IHSA State Series                                                              | Status of<br>Sport/Activity Program                                                              | Online Forms                                                                        | Rating of Officials                                                 | Documents, Printed Forms<br>and Other Information |
| OMPETITIVE DANCE                     | team entry<br>has been received                                                             | status OK                                                                                        | Participation Survey<br>has been submitted                                          | Top 15 List needs to be<br>updated, last submitted 11<br>months ago | Terms and Conditions                              |
| Niesle Hendricke                     | you may withdraw without<br>penalty on or before 1/13                                       | head coach has viewed rules<br>video<br>review rules video                                       | List of Participants<br>has NOT been submitted<br>deadline                          | rate a varsity contest official                                     | School Manual                                     |
|                                      |                                                                                             |                                                                                                  |                                                                                     | 0 ratings have been submitted                                       |                                                   |
| Status of                            | Sport/Activity Program: Yo                                                                  | our program is on probation if n                                                                 | ules video not watched, suspe                                                       | nsion if two years in a row.                                        |                                                   |
| Rules Vid                            | eos and Meetings: Head c                                                                    | oach is required to view rules v                                                                 | ideo (or attend a meeting) eve                                                      | ery school term, or probation w                                     | ill result.                                       |
| Online Fo<br>wrestling,<br>form must | rms: Shows number of page<br>roster must be submitted; in t<br>be submitted if your team ha | es completed and due date; in i<br>eam sports, season summary a<br>s advanced to round preceding | most individual sports, list of p<br>and seeding forms must be co<br>g state final. | articipants must be submitted;<br>mpleted, and the state qualifie   | in<br>r data                                      |
| Destision                            | ian Cumany Chould be som                                                                    | ploted after the fifth day of pres                                                               | tice and before the first center                                                    | rt                                                                  |                                                   |

3) Click on the link to enter your List of Participants (LOP).

4) Only coaches that meet the IHSA By-law 2.070 Qualifications of Coaches will be an option in the drop down menu to be listed on the List of Participants. If you cannot find a coaches name listed, see your school Athletic Director immediately.

5) Once you have clicked on the "roster" link as seen in the picture below you will enter all your dancers. Include dancers that you are intending to floor as well as your alternates.

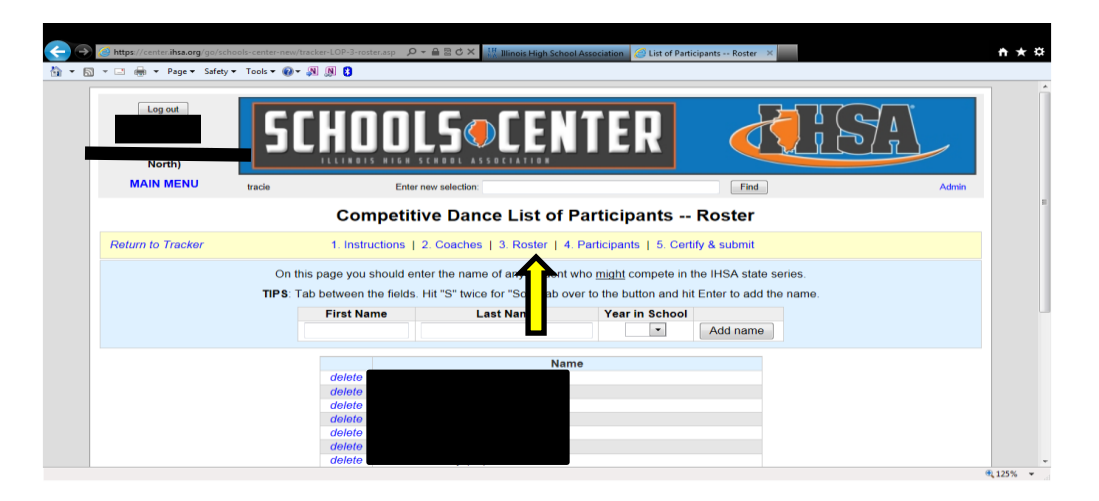

6) Next you will click on the "participants" link as seen in the picture below. You will select the names of all your dancers that you just entered in the roster section. Include dancers that you are intending to floor as well as your alternates. This step ensures you entered, spelled and listed the correct year in school for all your dancers in the roster area. Per the IHSA Terms and Conditions you can enter up to 28 dancers on the List of Participants. You can have a maximum of 24 dancers on the floor and a minimum of 5.

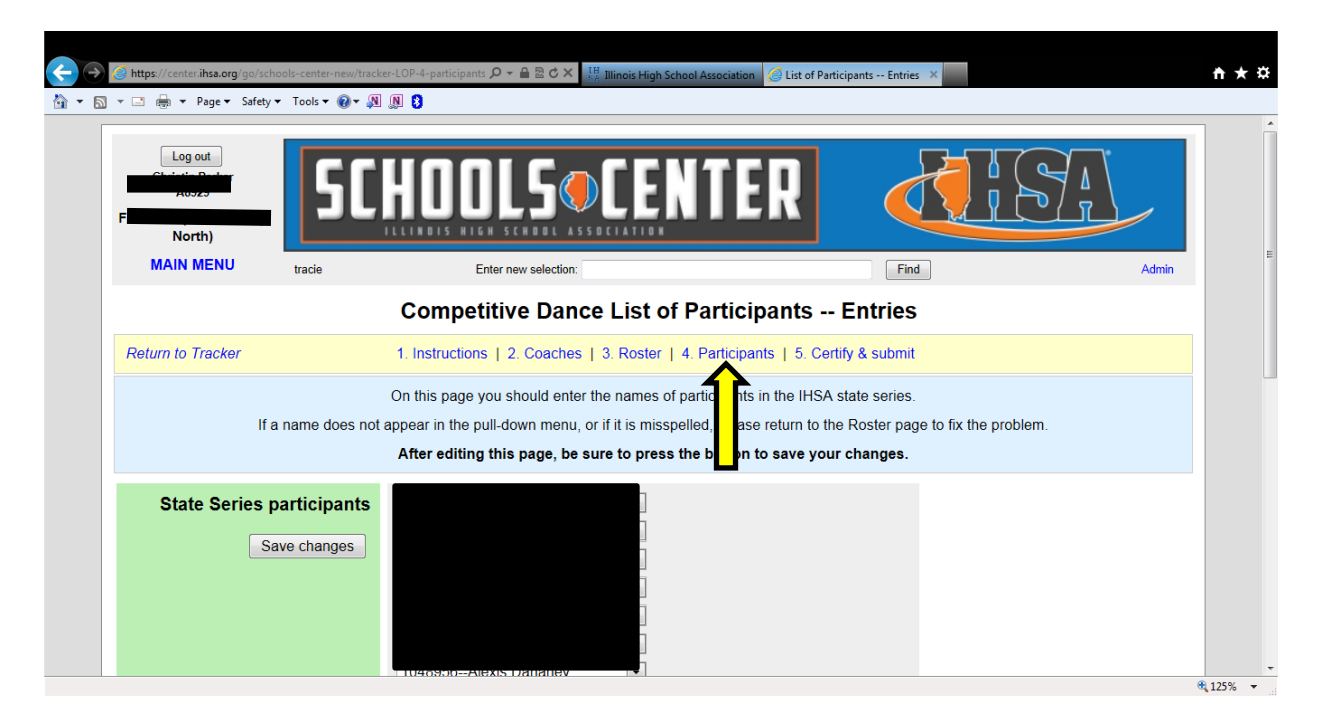

7) Be sure to print a copy of the List of Participants for your records.

8) Entering your team photo. Login to the Schools Center site and you will see the screen below. Click the "upload state tournament program photos here" link in the upper right hand corner as seen below.

| >           | ter <b>ihsa.org</b> /go/schools-center-new/sumr<br>Page ▼ Safety ▼ Tools ▼ | mary.asp                | High School Association Schools Center Summary X                                                                                                    |
|-------------|----------------------------------------------------------------------------|-------------------------|----------------------------------------------------------------------------------------------------|
|             | s <sup>out</sup> SC                                                        |                         | ENTER                                                                                                    |
| MAIN        | MENU tracie                                                                | Enter new selection:    | Find Admin                                                                                                    |
| Departments |                                                                            |                         | Upload state tournament program photos here (old interface)                                                                                                   |
| T           | Sport & Activity Tracker<br>Performance-Enhancing                          | A All-Time Records      | Message Center           You are invited         iew an archived version of the webinar on IHSA           Basketball Officiaring         recorded on Dec. 12. |
|             | Substance Program                                                          | Torms & other nesources | Today                                                                                                    |
|             |                                                                            |                         | Officials Posted To Host Schools: Competitive Dance / Sectionals                                                                                              |
| Р           | Personal Information                                                       |                         | 5 days ago                                                                                                    |
|             |                                                                            |                         | Scholastic Bowl Interpretation                                                                                                    |
|             | Quick                                                                      | Links                   | Rules Presentations on iPad                                                                                                    |
|             | change password   ra                                                       | te official   ScoreZone | ┘ View older messages →                                                                                                    |
|             | FAQ   Wilei                                                                | e do Fina:              | 1/8 Officials Posted To Host Schools: Competitive Dance /                                                                                                    |

9) Upload a photo of your team. This photo can include your alternates. Check the spelling of all dancers when you enter names, this information goes directly into the State Final program.

| tracie                                                                                                    | ILLINDIS HIGH SCHOOL ASSOCIATION                                                                                       |                                                                                              |                              |                            |  |  |
|----------------------------------------------------------------------------------------------------|----------------------------------------------------------------------------------------------------|----------------------------------------------------------------------------------------------|------------------------------|----------------------------|--|--|
|                                                                                                    | Admin                                                                                                    | Schools                                                                                      |                              | Officials                  |  |  |
|                                                                                                    | )                                                                                                    |                                                                                              | Enter new selection:         | Find                       |  |  |
|                                                                                                    |                                                                                                    | Photo Upload                                                                                 |                              |                            |  |  |
| Jpload 2013-14 Competitiv                                                                                                    | e Dance Team Photo                                                                                                    |                                                                                              |                              |                            |  |  |
|                                                                                                    |                                                                                                    | Ec                                                                                           | tit Photo - School Photos    | Menu - Program Photo Ma    |  |  |
| <ul> <li>For team photos, you must u</li> <li>JPG is the only acceptable p</li> <li>Team photos should be at least should be at least should be at</li></ul> | use <b>traditional team photo c</b> o<br>bhoto format, with a preferred<br>east <b>2000 pixels wide</b> , and <b>s</b> | composition, with team members for<br>I dpi of 300.<br>staff photos should be at least 500 p | ming rows.<br>bixels wide.   |                            |  |  |
| <ul> <li>Get as close as you can to th</li> <li>Make sure you take the phot result.</li> </ul>                                                                                                    | he subject, filling the entire fra<br>to in a well-lit area without any                                                | ame.<br>y dark shadows. Try one photo with t                                                 | flash and one without to se  | e which gives you the best |  |  |
| <ul> <li>When taking baseball and so<br/>caps are worn, try not to take</li> </ul>                                                                                                    | oftball team photos outdoors, I<br>e the picture when the sun is I                                                     | beware of the shadow cast by the bi<br>high in the sky.                                      | Il of the cap, which often m | akes faces unrecognizable  |  |  |
| Upload Photo in .JPG forma                                                                                                    | at                                                                                                    |                                                                                              | E                            | Browse                     |  |  |
|                                                                                                    |                                                                                                    |                                                                                              |                              | <b>A</b>                   |  |  |